#### How do I configure Huawei smartlogger?

The deployment wizardallows you to configure basic SmartLogger parameters,connect Huawei devices,power meters,and EMIs,configure Huawei NMS,and implement interworking with third-party devices. Log in as Advanced User or Special User to access the deployment wizard page. Set parameters as prompted. For details,click Help on the page.

Is Huawei liable if the smartlogger is faulty?

Huawei shall not be liablefor any consequence caused by the violation of the safety operation regulations and design, production, and usage standards. Only certified electricians are allowed to install, connect cables for, commission, maintain, troubleshoot, and replace the SmartLogger. Operators need to meet the following requirements:

What is Huawei smartlogger Deployment Wizard?

Huawei will not be held liable for any losses resulting from improper password management. Context The deployment wizard allows you to set basic SmartLogger parameters, connect Huawei devices, power meters, and EMIs, configure Smart PCS, Huawei NMS, and third-part NMS, and implement interworking with third-party devices.

Why is my Huawei smartlogger not working?

Contact the supplier or Huawei technical support. The cable between the device and the SmartLogger is loose or disconnected. The device is powered off. The baud rate or RS485 address of the device is changed. The device is replaced. The device is removed and not reconnected. Check the cable between the device and the SmartLogger.

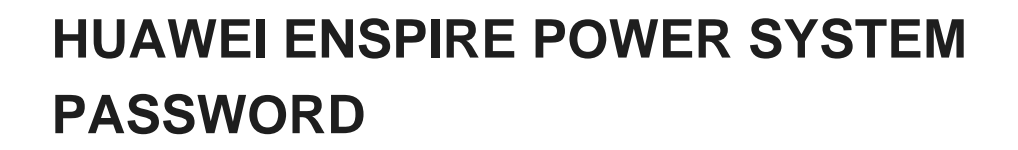

The 24 V input power cable needs to be connected in the following scenarios: The 24 V DC power supply is used. The Smartl\_ogger connects to the power supply through the 12 V input power port, and the 24 V input power port functions as the 12 V output power port to supply power to devices. No. 7-8 mm Check Before Power-On Criterion

**SOLAR**°

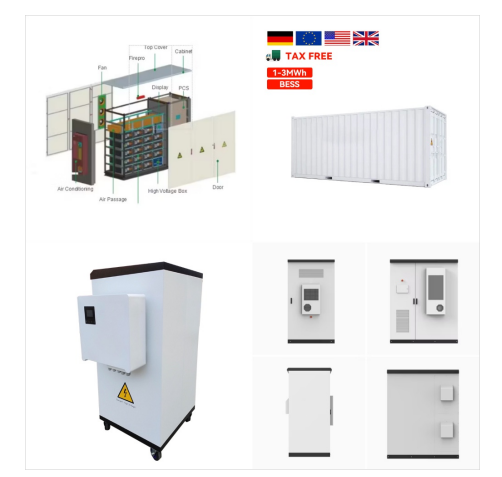

Der Nicht-Administrator-Benutzer meldet sich mit dem vom Administrator vergebenen Anfangspasswort am System an. Nach der Anmeldung wird der Benutzer aufgefordert, sein Passwort zu ?ndern. Wenn das Passwort eines Administratorkontos verloren geht, halten Sie die RST-Taste am SmartLogger 10-20 Sekunden lang gedr?ckt, um in den Sicherheitsmodus

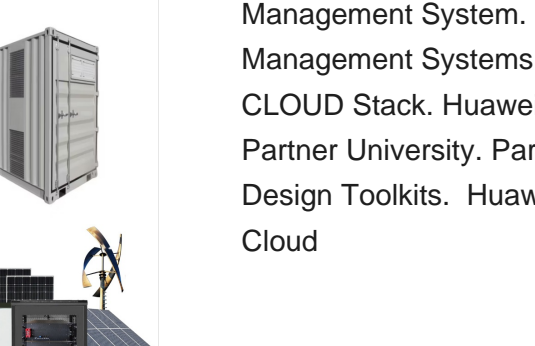

Management System. eSight ICT Unified Management Systems. Huawei Cloud. HUAWEI CLOUD Stack. Huawei Cloud Home. Huawei Partner University. Partner Bidding & Network Design Toolkits. Huawei Digital Power Huawei Cloud

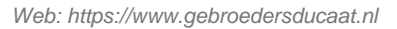

The customer has changed and then forgot the password, needed to connect on the WebUI of UPS5000-E. For this, on the UPS5000-E display, go to System Info >>About>>Version Info>>. For reference, In the below example the version is V100R005C00B037 . ??? B037--- login? 1/4 ?enspire,password? 1/4 ?Changeme,(Then, input the command " su " to

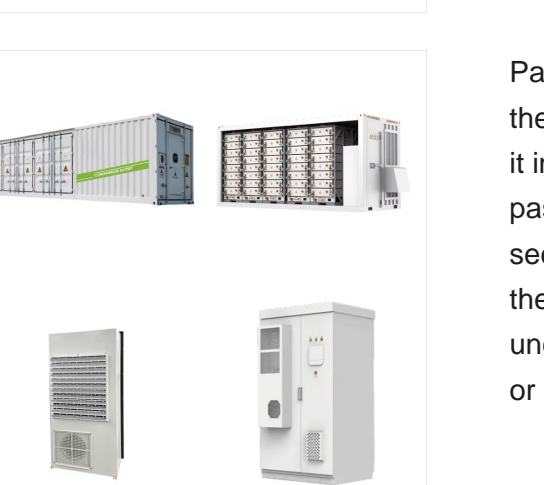

Password. The initial password is Changeme. Use the initial password upon first power-on and change it immediately after login. Then, use the new password to log in again. To ensure account security, change the password periodically and keep the new password in mind. A password left unchanged for a long period of time may be stolen or cracked.

# SOLAR

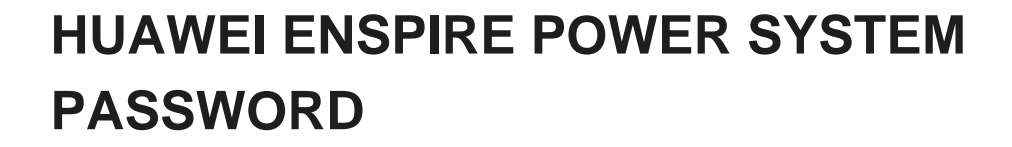

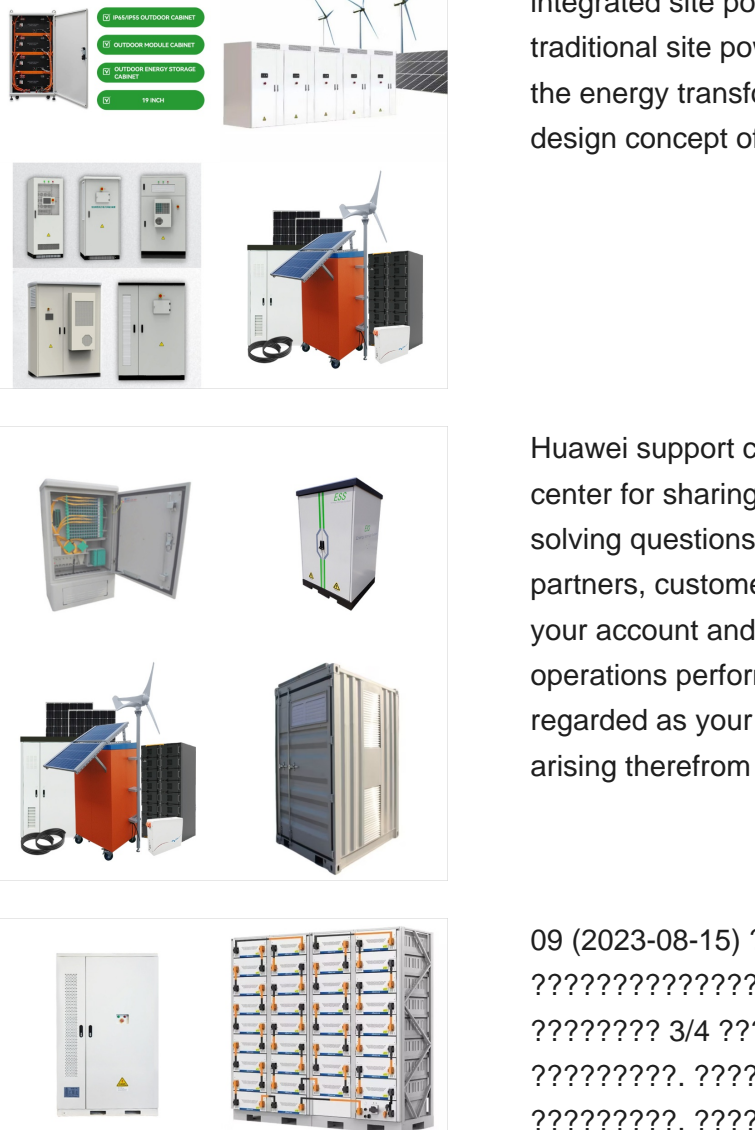

On August 6, Huawei officially released the digital integrated site power solution, which changes the traditional site power construction mode and leads the energy transformation through the "triple one" design concept of "One integrated design, one ???

**SOLAR**°

Huawei support community is a communication center for sharing experiences and knowledge, solving questions and problems for enterprise partners, customers and engineers. Do not share your account and password with others. All operations performed using your account will be regarded as your own actions and all consequences arising therefrom

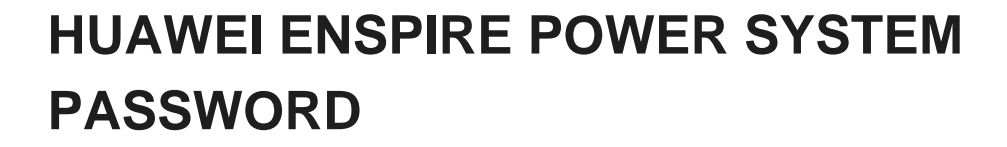

The initial password is 00000a. Use the initial password upon first power-on and change it immediately after login. To ensure account security, change the password periodically and keep the new password in mind. Not changing the initial password may cause password disclosure. A password left unchanged for a long period of time may be stolen or

**SCILAR**°

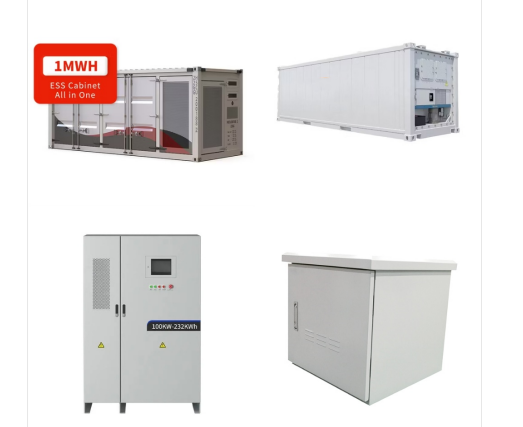

**ENERGY STORAGE SYSTEM** 

### The password of a non-administrator account must be reset using the administrator account. The administrator resets the password and enters the initial password. The user logs in to the system using the initial password provided by the administrator. After the login, the user is forced to change the password.

#### Web: https://www.gebroedersducaat.nl

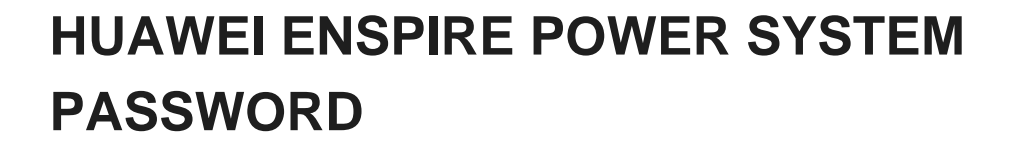

The management system or independent power adjustment device sends scheduling commands over the communications port that supports Modbus TCP, GOOSE, or IEC 104, without the need of user configuration or operation. The SmartLogger can automatically switch between scheduling modes and send scheduling commands.

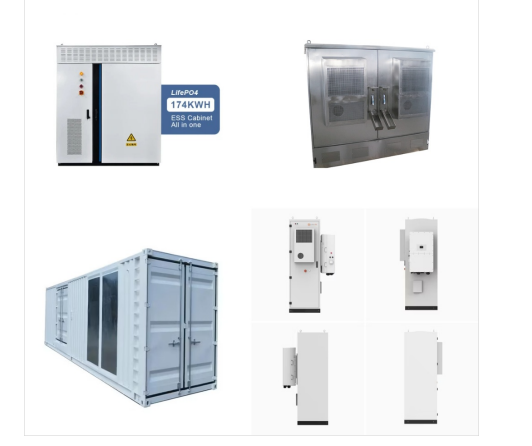

The electric power industry is closely related to a country's national interest and security as well as its people's livelihoods. As the key infrastructure of electric power systems, electric power communication networks must therefore be secure and reliable, in order to guarantee the secure and stable running of those systems.

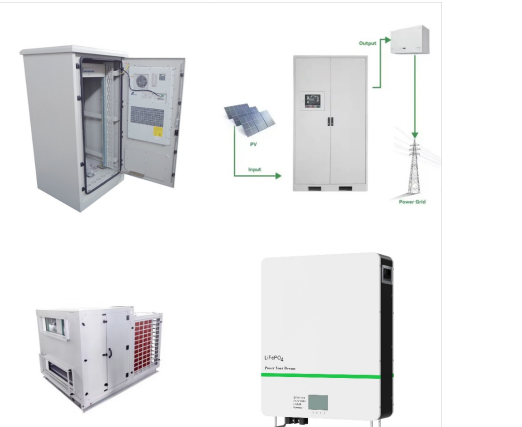

Power input Supports two AC inputs Rated voltage: 200???240 V AC/100???120 V AC Rated frequency: 50 Hz/60 Hz Power output Output voltage: 42???58 V DC (rated voltage: 53.5 V DC) Output power of two power supplies: 2000 W (176???300 V AC); 940 W ???

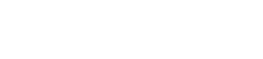

**SC)LAR**°

## HUAWEI ENSPIRE POWER SYSTEM PASSWORD

C?mo configurar correctamente el SmartLogger en la interfaz de Huawei. La interfaz de usuario de Huawei para el SmartLogger se llama Enspire Power System. Para una correcta integraci?n con la plataforma, el Huawei SmartLogger se debe configurar de la siguiente forma: 1. Accede a la interfaz de Huawei con tu usuario y contrase?a. 2.

The initial app login password of the SmartLogger is 00000a. Use the initial password upon first power-on and change it immediately after login. To ensure account security, change the password periodically and keep the new password in mind. Not changing the initial password may cause password disclosure.

Therefore, exercise caution when using this protocol. Users are liable for any loss caused by connecting to a third-party management system (non-secure protocol) using this protocol. Users are advised to take measures at the plant level to reduce security risks, or use Huawei management system to mitigate the risks.

7/7

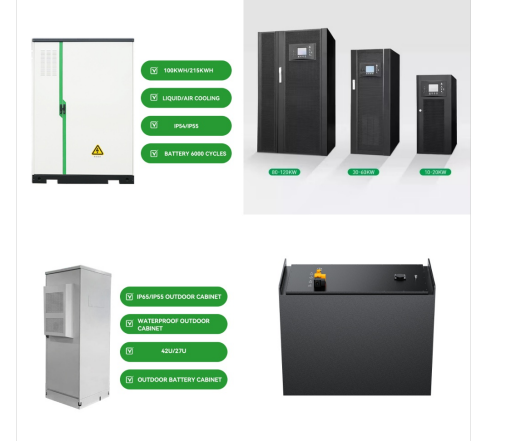

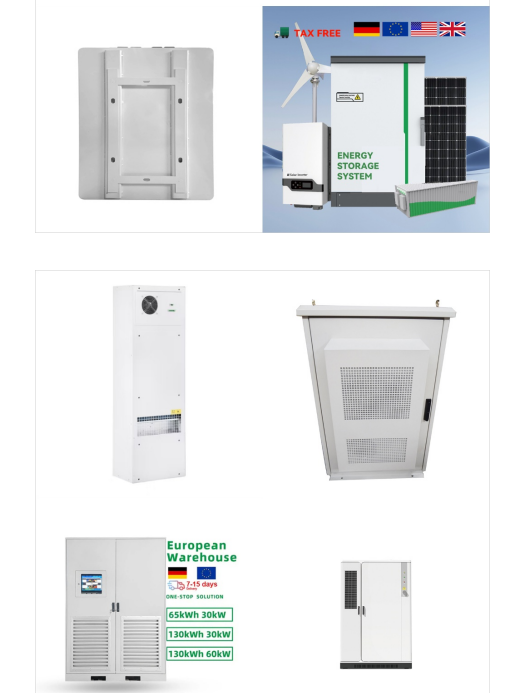

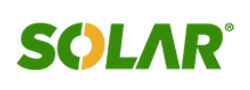